# **Outdoor CPE**

# **Quick Installation Guide**

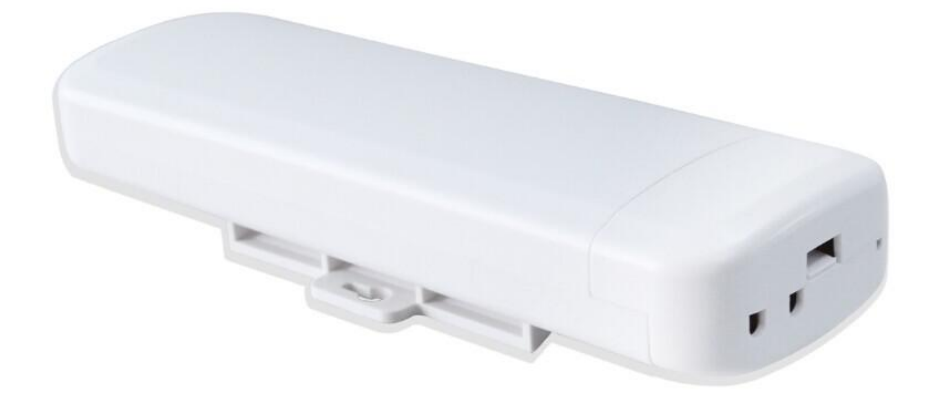

May, 2016

Thank you for purchasing Enterprise High Gain Outdoor CPE. This manual will instruct you how to configure and manage this CPE, enable you to use it in a perfect status. After installed the CPE, you will be able to enjoy the surfing freely.

Pls check the Package before use it:

- Outdoor CPE \* 1
- POE Adapter\*1
- Metal strap\*1
- Quick Configuration Guide\*1

# **Quick Configuration Guide**

# 1<sup>st</sup> How to connect and charge the outdoor CPE

• CPE's Interface Description

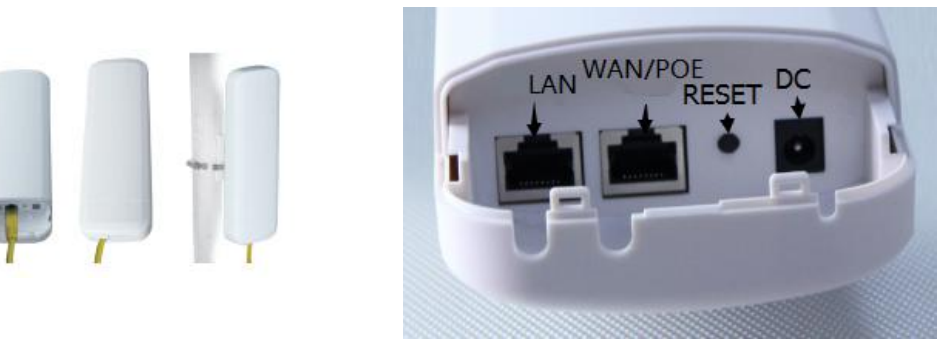

P 1 CPE's Interface

Reset: Press it for 10-15 seconds, the CPE will restore to factory default.

WAN: Connect with internet cable, in WiFi Repeater, bridge, WISP operation mode, it change to LAN port.

LAN: connect the CPE with computer by LAN cable.

DC: for Power supply, the DC's electronic standard is 12V/24V.

- POE: this equipment can be powered over Ethernet, Connect CPE's WAN/LAN Port with PoE adapter's POE port by LAN Cable (CPE's LAN port and WAN port support the 12V/24V PoE.)
- Pls refer to P2 for PoE Power and CPE configure

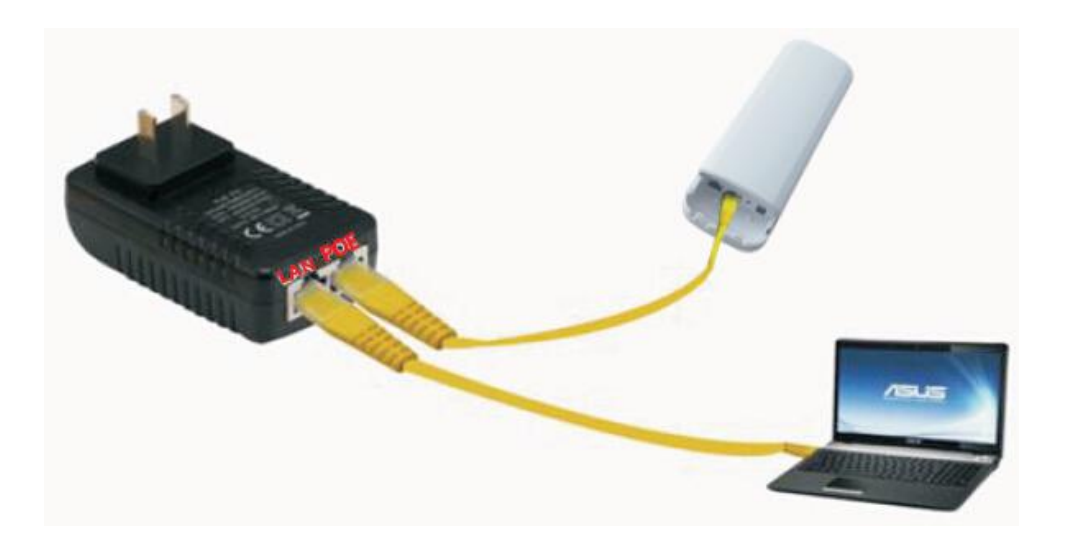

P2 diagram of PoE Power and CPE configure

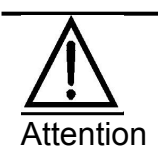

Pls make sure our CPE working with included Power adapter or PoE adapter, and under right connection way, or the device will be damaged.

## 2<sup>nd</sup> :CPE Start and Log in

1) Power the CPE as P2 show

2) Set an fixed IP adress for computer: The default operation mode of this outdoor CPE is Wireless AP, end users should set an IP address for computer, then can access into Outdoor CPE's IP : Set the computer's IP address as **192.168.188.X** (X is number between 1-252), make it same as CPE's network segment, then set Subnet mask is **255.255.255.0**, Default gateway leave it blank, then click **OK**.

A.: Pls follow P3 and P4 for wired configuration.

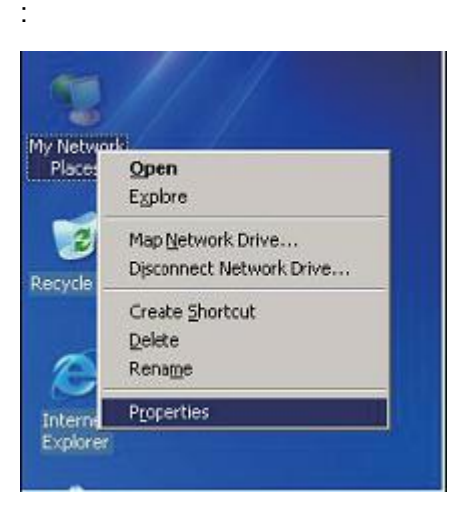

## P3 Configure the computer's IP address by wired

| 本地连接 Properties                                                                                                    | Internet Protocol (TCP/IP) Properties                                                                                                    |
|----------------------------------------------------------------------------------------------------|----------------------------------------------------------------------------------------------------|
| General Advanced                                                                                                    | General                                                                                                    |
| Connect using:<br>Qualcomm Atheros AR8151 PCI-E Gir<br>Configure                                                                                                    | You can get IP settings assigned automatically if your network supports<br>this capability. Otherwise, you need to ask your network administrator for<br>the appropriate IP settings.<br>O Obtain an IP address automatically |
| Elient for Microsoft Networks     File and Printer Sharing for Microsoft Networks     QoS Packet Scheduler     Imternet Protocol (TCP/IP)                                                                                                    | IP address:         192.168.188.10           Subnet mask:         255.255.255.0                                                                                                    |
| Instal Uninstal Properties Description Transmission Control Protocol/Internet Protocol. The default wide area network protocol that provides communication across diverse interconnected networks.  Show icon in notification area when connected | Obtain DNS server address automatically  Obtain DNS server addresses:  Preferred DNS server:  Alternate DNS server:                                                                                                    |
| Notify me when this connection has limited or no connectivity OK Cancel                                                                                                    | Advanced<br>OK Cancel                                                                                                    |

P4 configure the computer's IP by wired

B. Pls follow P5 to Configure the computer's IP address by wireless

|     | Disable                          | Cable unpugged, Fite           | Corruct using.                                                                       | You or go P cotras assigned                                     | azonekalyi yee relvek sepe       |
|-----|----------------------------------|--------------------------------|--------------------------------------------------------------------------------------|-----------------------------------------------------------------|----------------------------------|
|     | View Available Wireless Networks | and a start and and a start of | 10 802 11 n LSB Wireless L4N Card H2                                                 | Pris zapadility. Charwise, your en<br>the appropriate Prostory: | elic arb you newook administrato |
| 5   | Ratus                            | 1                              | The correction uses its following items                                              | C Oblah as P addeir a ros                                       | nicale                           |
| R   | Repair                           |                                | HI WAESS Potecol (EEE 80214 v2.75)                                                   | Chatterbleurg Patter                                            |                                  |
| -   |                                  |                                | E V Nexe Power 10201                                                                 | P addect                                                        | 152 166 . 188 100                |
| E   | Bridge Connections               |                                |                                                                                      | Subre week                                                      | \$15 20.28 C                     |
|     | Create Shortout                  |                                | real. Universit                                                                      | Defaul generat                                                  |                                  |
|     | Jelaha                           | 1                              | December Castel Date: situles et Pala                                                | C Ottak D 42 sever admir az                                     | arceatoriale                     |
|     | 2000                             | 1                              | vide assanctivols potocol ital prantes can<br>across course of a connected researchs | Custeblining (NS serv                                           | e addessec                       |
| P   | kenane                           |                                |                                                                                      | PeterndDVE sever                                                | Contraction of the               |
| E P | Procenties                       |                                | Shoty me when this connection has insided of                                         | Aber dis DBS seves:                                             |                                  |
|     | ~5                               | -                              |                                                                                      |                                                                 | - Advant                         |

P5 Configure the computer's IP Address by wireless

If you want to connect our CPE by wireless after IP address configuration, pls right click **Wireless networking Connection**, then **View Available Wireless Networks**, our CPE's default **SSID** is **Wireless AP**, **passwords**: **66666666**, Click **Refresh network list**, double click the correct SSID and input the passwords, if have, then **connect**, **pls refer to P6 and P7** 

| X Not connected, Fin |                                    |
|----------------------|------------------------------------|
| (o) 802.11n USB Wire | Disable                            |
|                      | View Available Wireless Networks 📐 |
|                      | Status                             |
|                      | Repair                             |
|                      | Bridge Connections                 |
|                      | Create Shortcut                    |
|                      | Delete                             |
|                      | Rename                             |

## P6 CPE Wireless Connection

Technical data

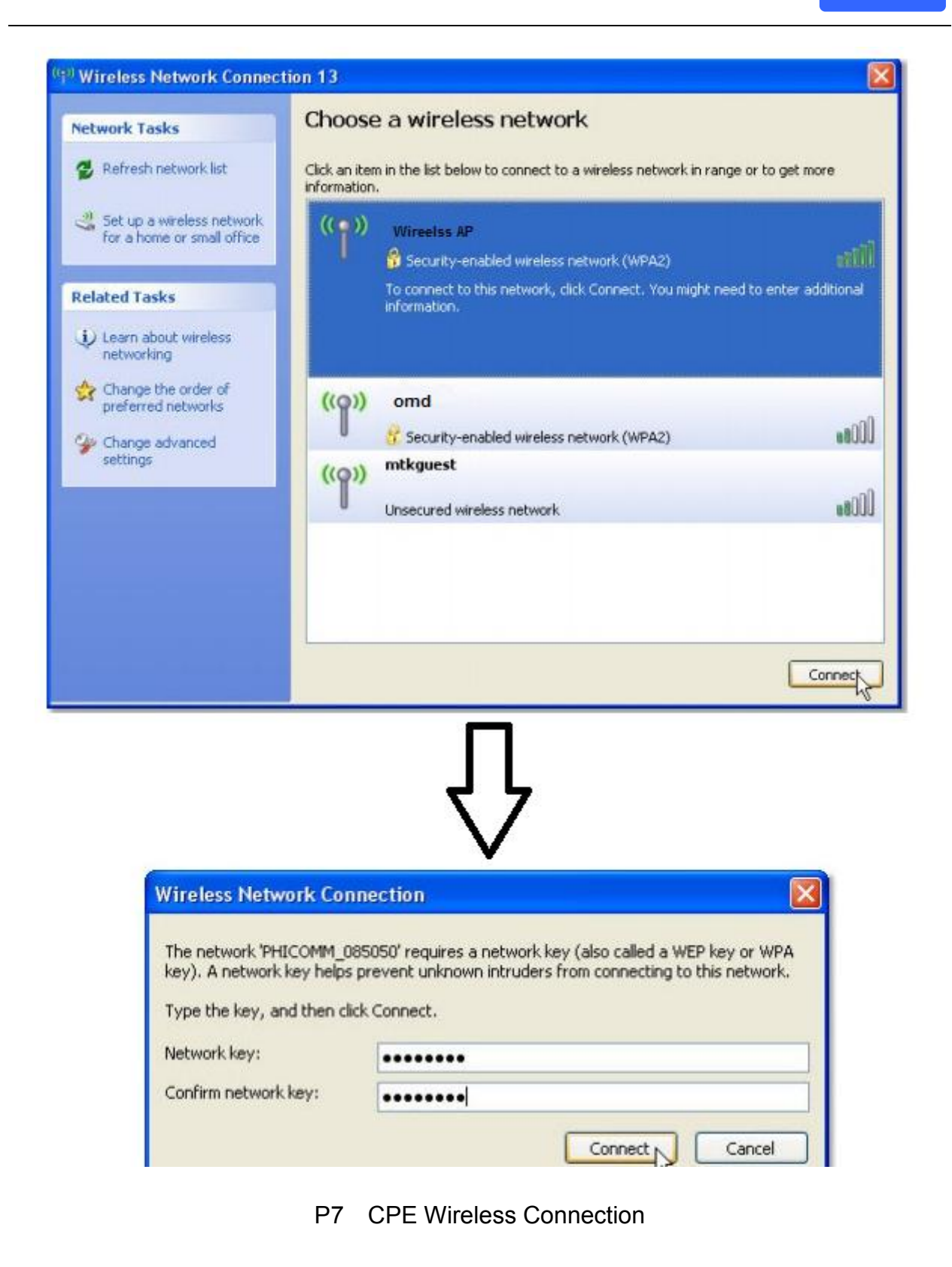

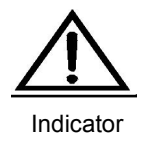

If your computer with build in 802.11b/g/n wireless adapter, but can't search the available wireless networking after refresh, pls contact with computer supplier or after-sale department after appear following points:

 Right click My Network Places, select Proferties, appear Local Area Connection or Other Connection, No Wireless Network Connection
 There is Wireless Network Connection in My Network Places, Show General and Advanced after right click Wireless Network Connection and select Properties, but no Wireless Network Configuration in Window

3) Log in the CPE: Open your web browser, type in 192.168.188.253 in the address

bar, enter **admin** in white blank bar, then login.

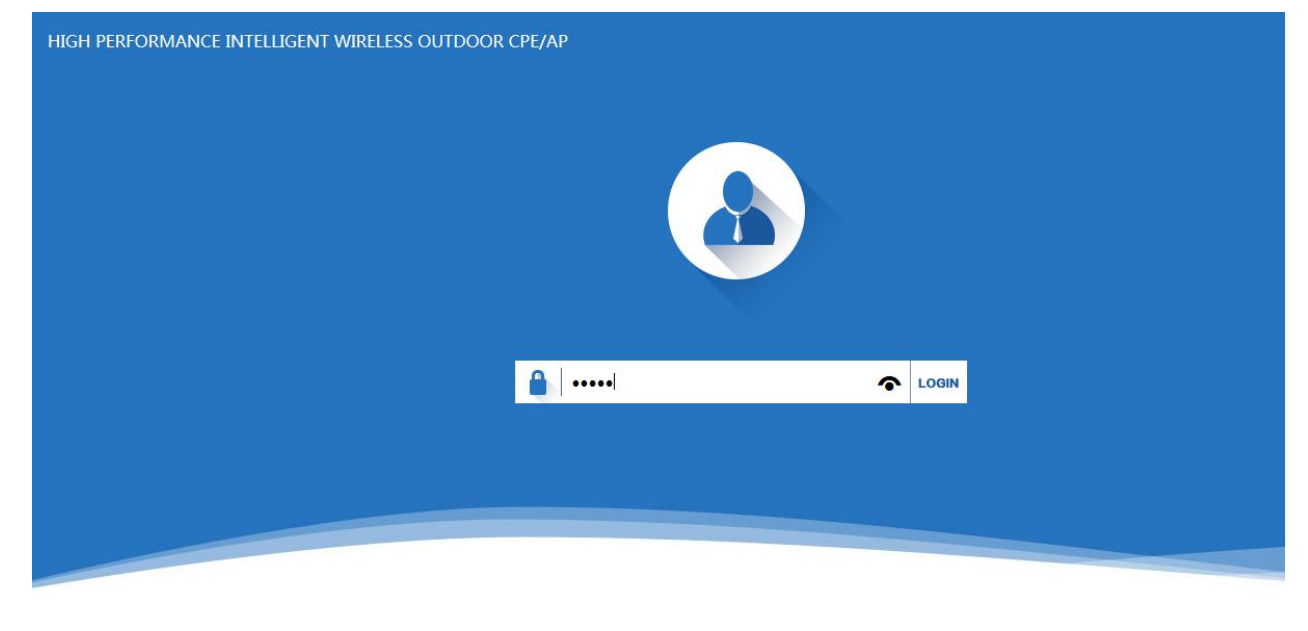

Version CPE150-AP-V2.0-B20160409135409

P8 Log in

# 3<sup>rd</sup> : WEB GUI interface Setting:

#### 1) Status

After login, then P9 Device Status will be showed:

In this page, will show the outdoor CPE's default operation mode, channel, connection status, CPU usage, Wireless

settings, LAN Setting, CPE's Location, CPE's hardware/firmware version.

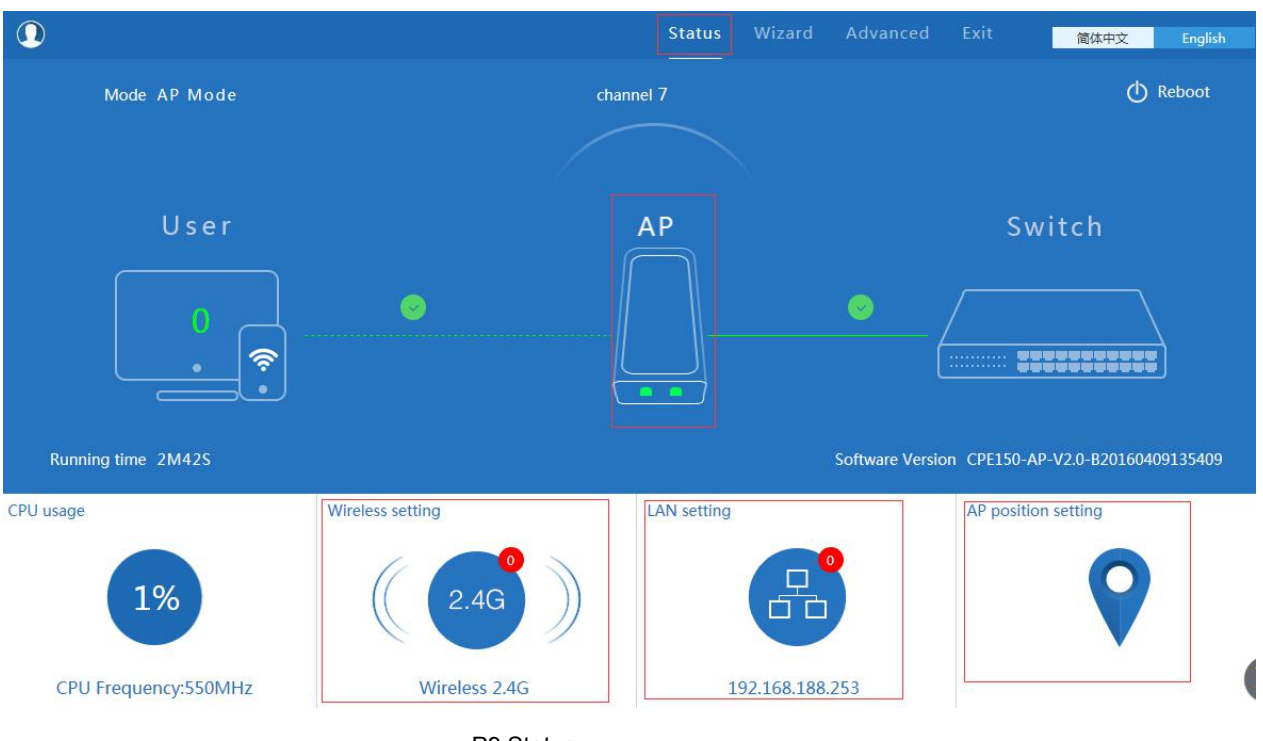

P9 Status

In this Outdoor CPE, the default operation mode is AP mode.

Then in 2.4G Wireless Setting, GUI configuration page showed as below:

User can configure the SSID, password, band width, channel here, then Apply to finish.

|                      |                                                                                                    | Status Wizard                   |                   | 简体中文 English             |
|----------------------|----------------------------------------------------------------------------------------------------|---------------------------------|-------------------|--------------------------|
| Mode AP Mode         | ↓†† Wireless setting                                                                                                    |                                 | ×                 | 🕐 Reboot                 |
| User                 | Wireless Status on<br>SSID Wireless 2.4G<br>Broadcast SSID O Disable O Enable<br>WMM O Disable O Enable<br>Band Width 20MHz<br>Channel * 2.442 GHz (Cf<br>Encryption WPA2PSK_TKIP | e<br>e<br>hannel 7)             | S                 | witch                    |
| Running time 13M37S  | Key 66666666                                                                                                    |                                 | re Version CPE150 | -AP-V2.0-B20160506191550 |
| CPU usage            | Wire Apply                                                                                                    |                                 | AP posi           | tion setting             |
| CPU Frequency:550MHz | Wireless 2.4G<br>78:D3:8D:E8:5E:3F                                                                                                    | 192.168.188.2<br>78:D3:8D:E8:5E | 53<br>:3D         |                          |

P10 Wireless Setting

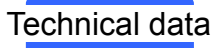

LAN Setting to configure the DHCP or Fix IP for local LAN.

| Access Type      | Static IP<br>DHCP |  |
|------------------|-------------------|--|
| IP               | 192.168.188.253   |  |
| Subnet Mask      | 255.255.254.0     |  |
| Manage server IP | 192.168.188.1     |  |
|                  | Apply             |  |

P11 LAN Setting

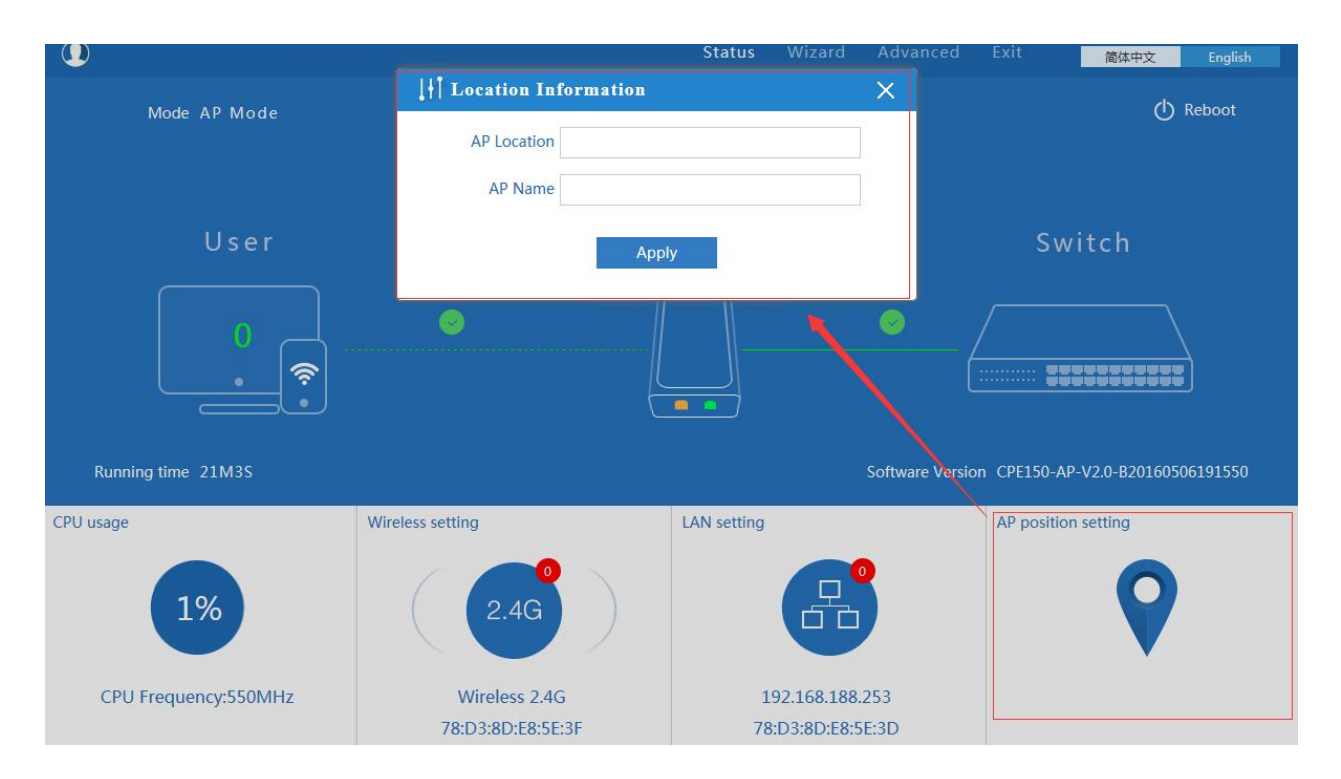

P12 AP Position setting

#### 2) Wizard Configuration:

Click Wizard in Status page, will pop up following page to configure the operation mode:

There are four operation mode of this ceiling wireless AP, and there are explanation for each operation mode for better

application.

| Choose Operation Mode | Choose the mode yo | u want to configure                   | Return to<br>Status page                                                                                                    |
|-----------------------|--------------------|---------------------------------------|----------------------------------------------------------------------------------------------------|
|                       | ((0))              | ((((A))))                             | ())<br>                                                                                                    |
| Gateway Mode          | Repeater Mode      | WISP Mode                             | AP Mode                                                                                                    |
|                       |                    | Explanation on<br>each operation mode | In this mode, the AP<br>wireless interface and cable<br>interface bridging together.<br>Without NAT, firewall and all<br>network related functions. |
|                       |                    |                                       |                                                                                                    |

P13 Operation mode

#### 1. Gateway Mode:

Click Gateway mode, will pop up following pictures:

Pls choose the right WAN setting mode, then click next to continue.

| st. WAIY Settings | Second: Wireless | Third: Complete                     | 1st               |  |
|-------------------|------------------|-------------------------------------|-------------------|--|
|                   | Static IP        | PPPOE(ADSL)                         | DHCP 2nd          |  |
|                   |                  |                                     |                   |  |
|                   | The current      | access mode is DHCP,Please click ne | ext to configure. |  |
|                   |                  |                                     | )                 |  |
|                   |                  |                                     |                   |  |
|                   |                  |                                     |                   |  |
|                   |                  |                                     |                   |  |
|                   |                  |                                     |                   |  |

#### P14. WAN setting in Gateway Mode

|                  | Second. Wireless  | Iniid. Coi | npiete  |                         |  |
|------------------|-------------------|------------|---------|-------------------------|--|
| ireless Settings |                   |            |         |                         |  |
| Wireles          | ss Settings       |            |         |                         |  |
| SSID Wireless    | wireless analyzer |            | Channel | * 2.442 GHz (Channel 7) |  |
| Encryption WPA2F | PSK_TKIPAES       | ~          | Key     | 66666666                |  |
|                  |                   |            |         |                         |  |
|                  |                   |            |         |                         |  |
|                  |                   |            |         |                         |  |
|                  |                   |            |         |                         |  |

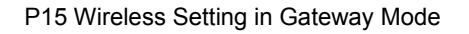

When click Next, then will complete the Gateway mode setting and show following picture:

| irst: WAN Settings | Second: Wireless | Third: Complete                     |  |
|--------------------|------------------|-------------------------------------|--|
|                    |                  | Equipment is restarting please wait |  |
|                    | Congr            | atulate. Settings is completed      |  |

P16 Complete the setting in Gateway Mode

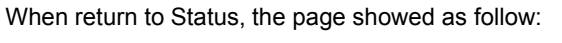

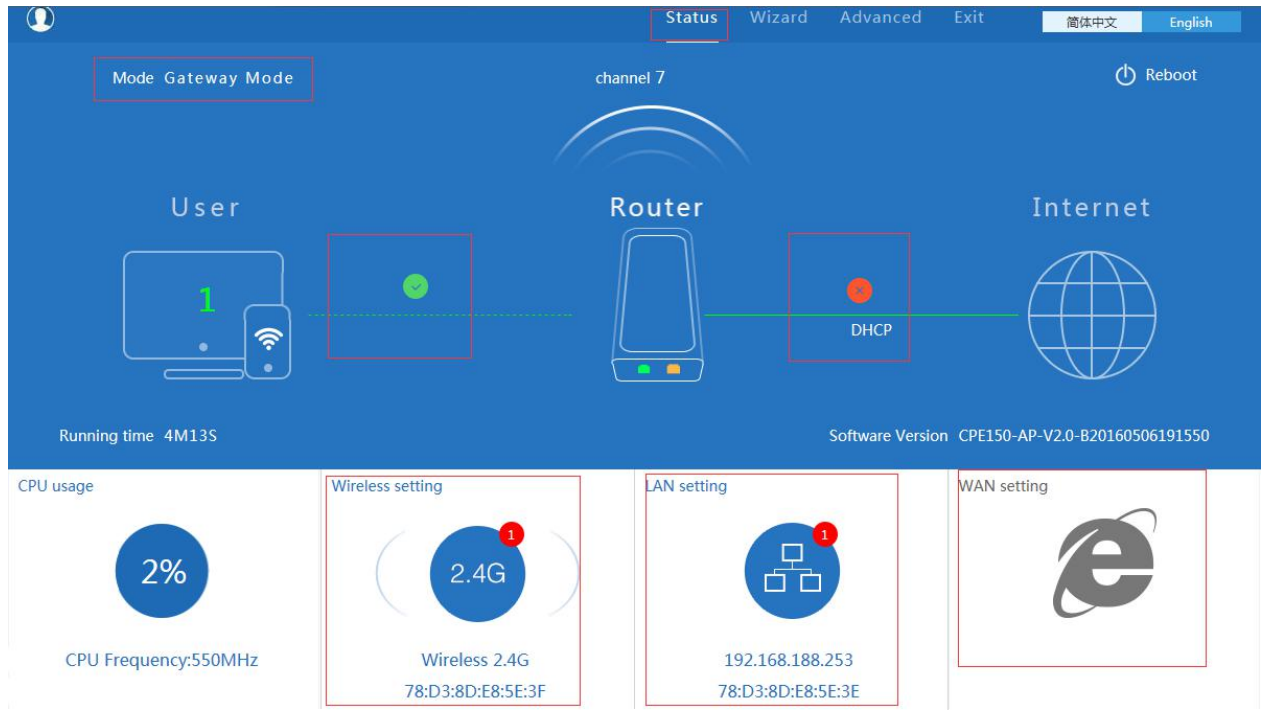

P17 Status in Gateway Mode

#### 2. WiFi Repeater mode

Click WiFi Repeater operation mode in Wizard, then following page will pop up, and choose the right SSID to bridge, then next to finish it.

| Repeater Mode     |                             |   |
|-------------------|-----------------------------|---|
| First: Repeater   | Second: Complete            |   |
|                   |                             |   |
| Wireless Repeater |                             |   |
|                   | Repeater SSID Scan AP       |   |
|                   | Authentication none         |   |
|                   | Band Width 20MHz            |   |
|                   | WDS Passthrough             |   |
|                   |                             |   |
|                   |                             |   |
|                   |                             |   |
|                   | Back Next                   |   |
| Scan AP           |                             | × |
| Wireless 2.4G     |                             | ~ |
| 78:D3:8D:D7:23:FB | Channel: 7 Choice           |   |
| 📶 RSS: -75 dBm    | Encryption: WPA2PSK_TKIPAES |   |
| Wireless 2.4G     |                             | _ |
| 78:D3:8D:D7:23:E9 | Channel: 7 Choice           |   |
| الله RSS: -80 dBm | Encryption: WPA2PSK_TKIPAES |   |
| Wireless 2.4G     |                             | - |
| 78:D3:8D:D7:25:42 | Channel: 7 Choice           |   |
| الله RSS: -80 dBm | Encryption: WPA2PSK_TKIPAES |   |
| TEST-002          |                             | ~ |
|                   | Refresh                     | 7 |
|                   |                             |   |

#### P18 Repeater Mode

Click Return button, will back to Status, show Repeater mode data, show fail or success, and user can configure this data in this page if required.

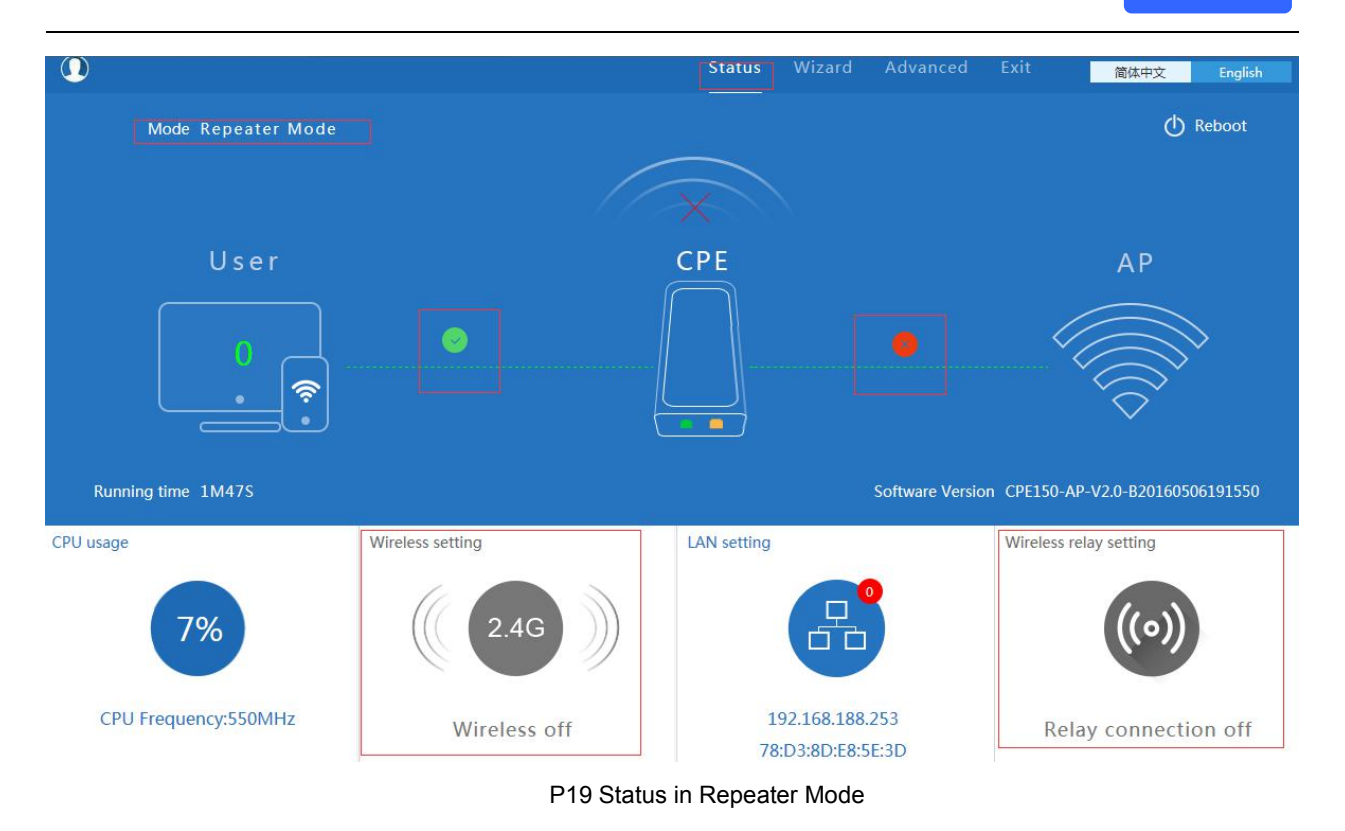

Pls note, in WiFi Repeater operation mode, the wireless is disable in default, will not broadcast the wireless SSID.

If need to enable SSID, pls do based on following picture:

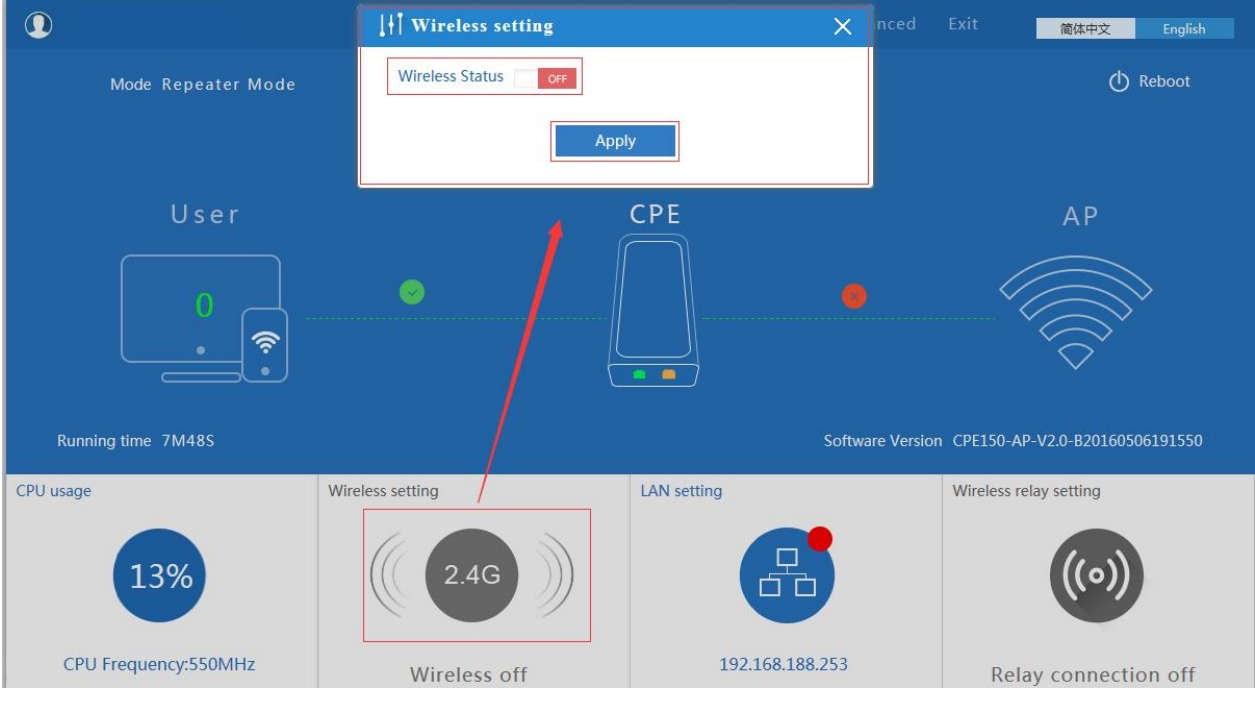

P20 Wireless on/off

Pls note, when click wireless relay setting, will back to P18 wifi repeater setting directly.

#### 3. WISP Operation mode:

Click WISP operation mode in Wizard, then will pop up the configure page, pls set the WISP operation mode based on

the stepes showed in picture:

| WISP Mode         |                |                 |         |
|-------------------|----------------|-----------------|---------|
| First: Repeater   | Second: WAN    | Third: Comp     | olete   |
| Wireless Repeater |                |                 |         |
|                   | Repeater SSID  | Wireless 2.4G   | Scan AP |
|                   | Authentication | WPA2PSK_TKIPAES |         |
|                   | Кеу            | 66666666        |         |
|                   | L              |                 | 1       |
|                   |                |                 |         |
|                   |                |                 |         |
|                   |                |                 |         |
|                   |                | Back            | Next    |
|                   |                |                 |         |

P21 WISP Mode

Configure the right WAN setting in WISP operation mode, then next to restart the outdoor CPE.

| 👆 WISP Mode     |             |                                            |              | 5 |
|-----------------|-------------|--------------------------------------------|--------------|---|
| First: Repeater | Second: WAN | Third: Complete                            |              |   |
|                 | Static IP   | PPPOE(ADSL)                                | DHCP         | _ |
|                 |             |                                            |              |   |
|                 | The currer  | nt access mode is DHCP,Please click next t | o configure. |   |
|                 |             |                                            |              |   |
|                 |             |                                            |              |   |
|                 |             |                                            |              |   |
|                 |             | Back Next                                  | I            |   |

#### P22 WAN setting in WISP mode

Then complete and back to status, will show the connection fail or success, then can configure the data based on

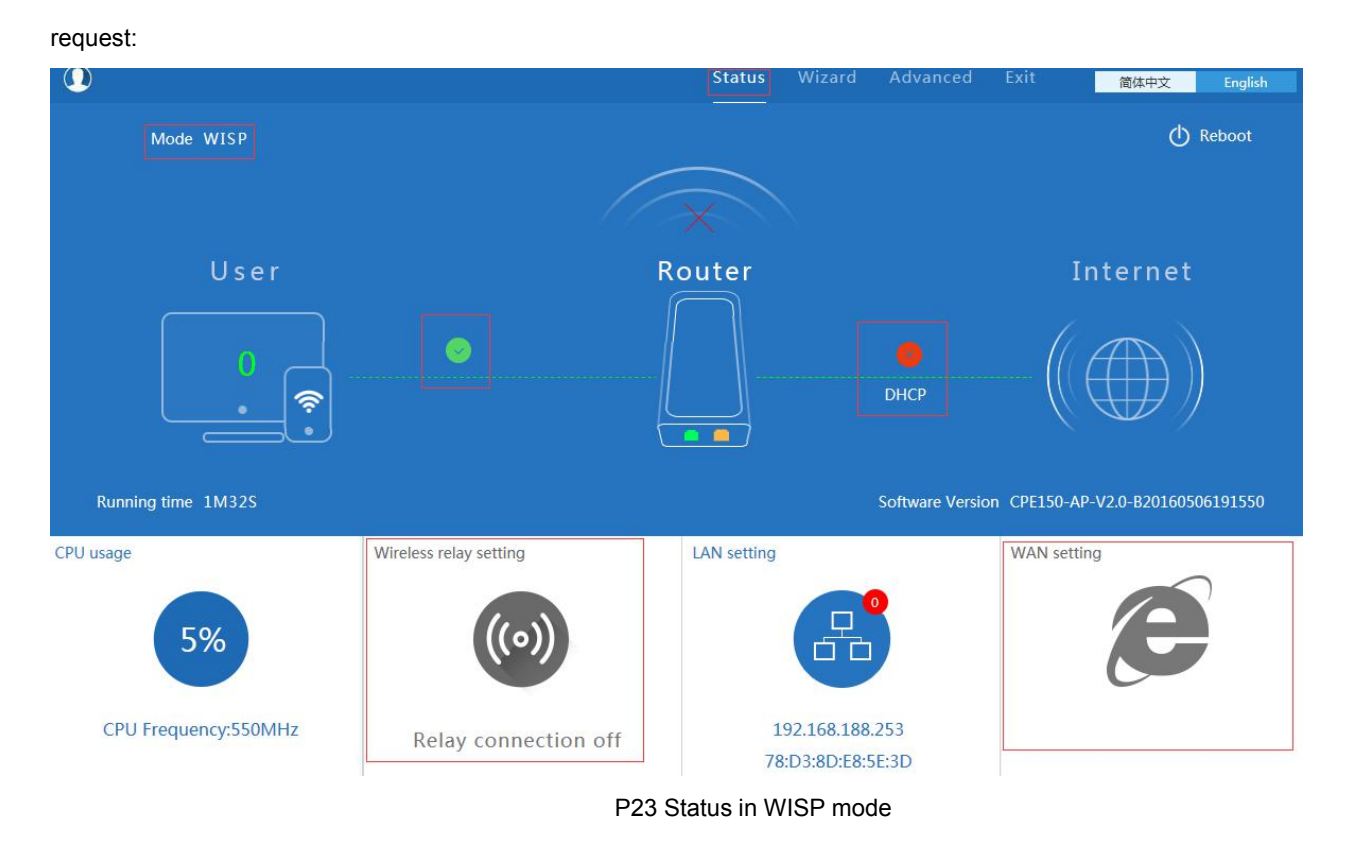

Remark: When click WAN Setting, will pop up following picture:

| WAN setting |                                           |  |
|-------------|-------------------------------------------|--|
| PPPOE(ADSL) |                                           |  |
| Static IP   |                                           |  |
| Apply       |                                           |  |
| Apply       |                                           |  |
|             | PPPOE(ADSL)<br>DHCP<br>Static IP<br>Apply |  |

P24 WAN setting in WISP mode

#### 4. AP Operation mode:

Set the wireless data, AP Location info as required, then click next to continue and enter into LAN setting.

After LAN setting, complete the AP mode configuration and back to Status:

| TISL WITCHESS    | Second : LAN         | Third:Complete |                         |   |
|------------------|----------------------|----------------|-------------------------|---|
| eless Settings   |                      |                |                         |   |
|                  | Wireless Settings    |                |                         |   |
| WLAN Status      | ON wireless analyzer |                |                         |   |
| SSID             | Wireless 2.4G        | Channel        | * 2.442 GHz (Channel 7) | ~ |
| Encryption       | WPA2PSK_TKIPAES      | Key            | 66666666                |   |
|                  |                      |                |                         |   |
|                  |                      |                |                         |   |
|                  |                      |                |                         |   |
| ation Informatio | n                    |                |                         |   |
|                  |                      |                | Name                    |   |

P25 Wireless setting in AP Mode

In this part, there is Wireless Analyzer, to analysis the Wireless AP/ Router's channel to avoid wifi interface.

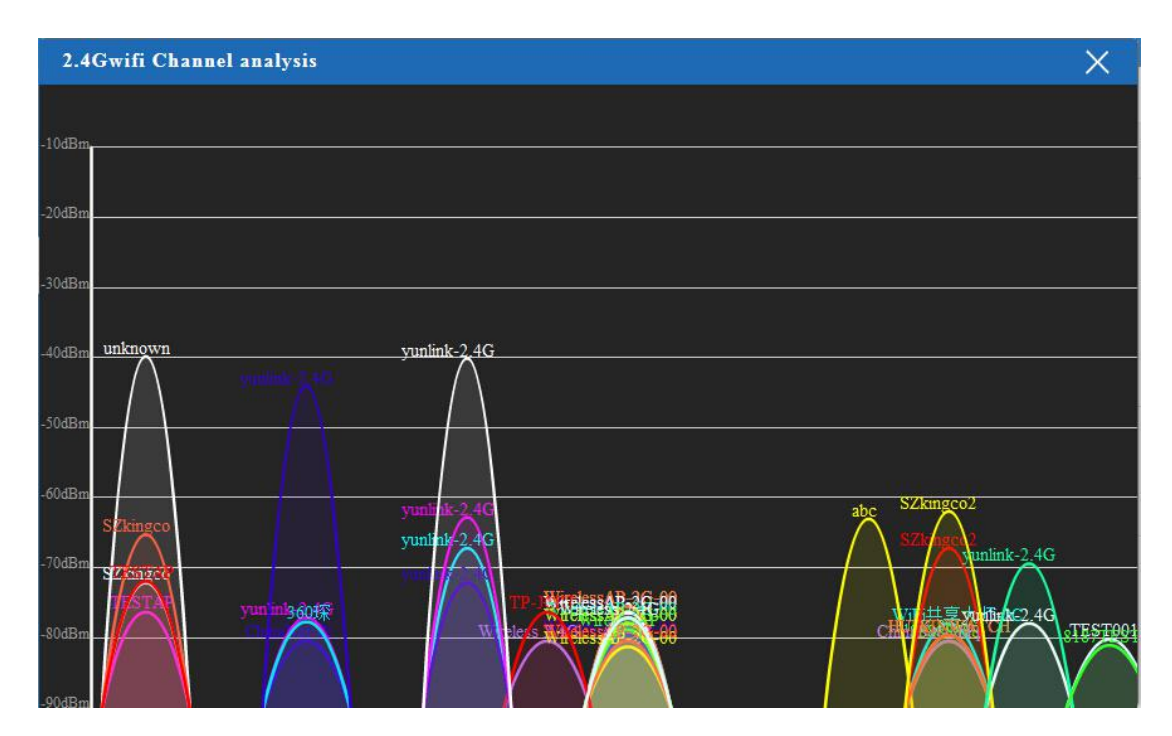

Picture show as P26.

P26 WiFi Channel analysis

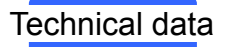

| 👆 AP Mode       |              |                  | € |
|-----------------|--------------|------------------|---|
| First: Wireless | Second - LAN | Third:Complete   |   |
|                 | Second . Dan | Tindeompiete     |   |
| LAN setting     |              |                  |   |
|                 |              | Access Type DHCP |   |
|                 | -            |                  |   |
|                 |              |                  |   |
|                 |              |                  |   |
|                 |              |                  |   |
|                 |              |                  |   |
|                 |              | Back             |   |

P27 LAN Setting in AP Mode

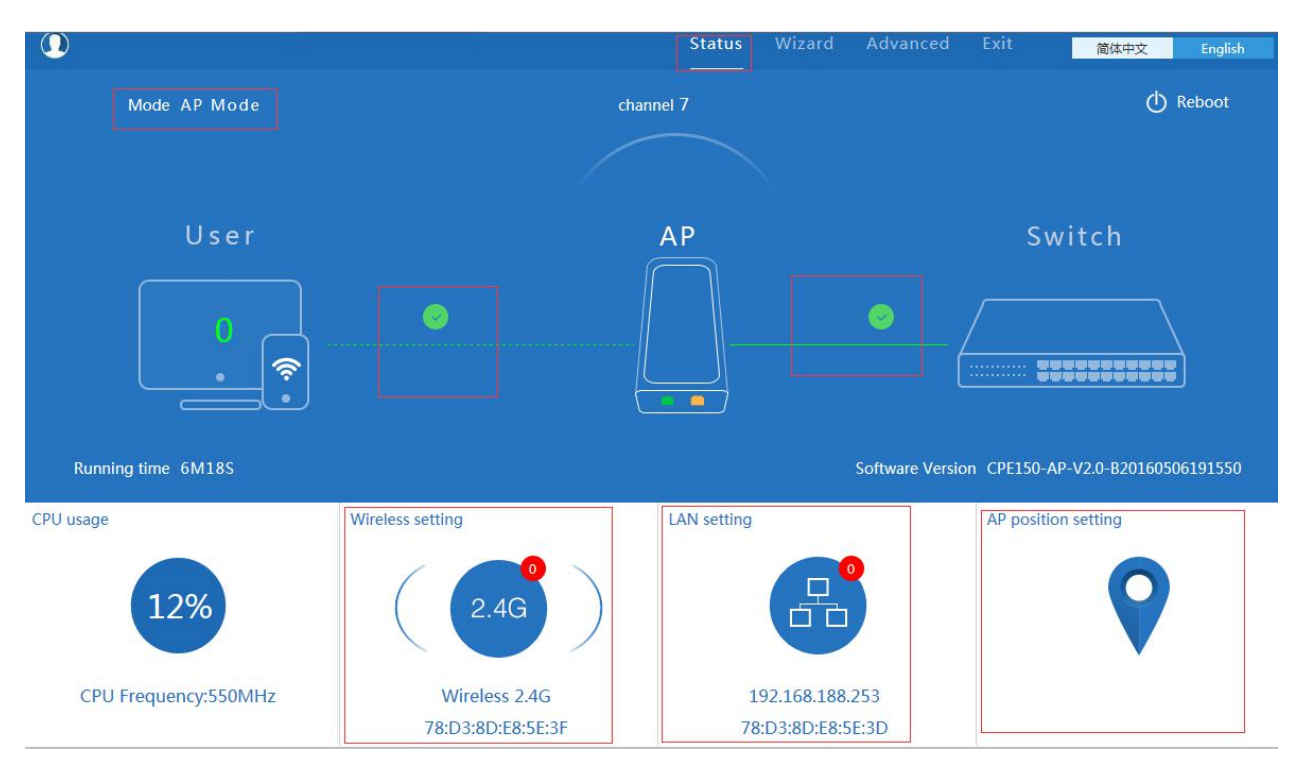

P28 Status in AP Mode

#### 3) Advanced Setting:

In advanced setting, user can check the ceiling AP's firmware version, working status, 2.4G wireless, LAN Status,

upgrade firmware, Reset...

Let's Click Advanced Setting in status page, will show return home, Setup Wizard which we showed before.

Let's shown Device Status, Wireless, Network and Management.

| III Advanced   | Settings                                        | × |
|----------------|-------------------------------------------------|---|
| 🔗 Return home  | Status Wireless Status LAN Status               |   |
| 💮 Setup Wizard | Status                                          |   |
| Mevice Status  | Software Version CPE150-AP-V2.0-B20160506191550 |   |
| all Wireless   | Hardware Version CPE150                         |   |
| Network        | Uptime 8M1S                                     |   |
| 💾 Management   |                                                 |   |
|                |                                                 |   |
|                |                                                 |   |

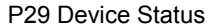

Device Status: In this page, mainly to check the ceiling AP's status in firmware version, Wireless status, LAN status:

|                             | ttings                            | × |
|-----------------------------|-----------------------------------|---|
| 🔗 Return home               | Status Wireless Status LAN Status |   |
| 🚱 Setup Wizard              | Wireless Status                   |   |
| Device Status               | Wireless Status Enable            |   |
| zıl <mark>ı</mark> Wireless | SSID Wireless 2.4G                |   |
| Network                     | MAC 78:D3:8D:E8:5E:3F             |   |
| 💾 Management                | Encryption WPA2PSK_TKIPAES        |   |
|                             | Connected Users 0 Client list     |   |
|                             |                                   |   |
|                             |                                   |   |

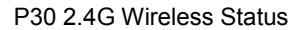

| Advan         | ed Settings                          | X                 |
|---------------|--------------------------------------|-------------------|
| 🔗 Return I    | me Status Wireless Status LAN Status |                   |
| 😧 Setup W     | ard LAN Status                       |                   |
| Device S      | LAN IP 192.168.188                   | 253               |
| zıll Wireless | Subnet Mask 255.255.255              | 0                 |
| Network       | MAC 78:D3:8D:E8                      | 583D              |
| 💾 Manage      | Anage server IP 192.168.188          | 1                 |
|               | DHCP Status Disable                  |                   |
|               | DHCP address range 192.168.188.2     | - 192.168.188.252 |
|               | Assigned IP 0 DHC                    | list              |
|               |                                      |                   |

P31 LAN Status

#### 2.4G Wireless Setting:

In this part, will show the Wireless Basic Setting, Virtual AP, Access control and Advanced Setting:

| 내 Advanced Set  | ttings                                                      | × |
|-----------------|-------------------------------------------------------------|---|
| ሸ Return home   | Basic Settings Virtual AP Access Control Andvanced Settings |   |
| 🚱 Setup Wizard  | Wireless Basic Settings                                     |   |
| 🕂 Device Status | Wireless Status ON Wireless analyzer                        |   |
| ail Wireless    | SSID Wireless 2.4G                                          |   |
| Network         | Broadcast SSID O Disable ) Enable                           |   |
| 🎒 Management    | WMM O Disable  Enable                                       |   |
|                 |                                                             |   |
|                 | Band Width 40MHz                                            |   |
|                 | Channel * 2.442 GHz (Channel 7)                             |   |
|                 | Authentication                                              |   |
|                 | Encryption WPA2PSK_TKIPAES                                  |   |
|                 | Key 66666666                                                |   |
|                 |                                                             |   |
|                 |                                                             |   |
|                 | Apply                                                       |   |

P32 Basic Setting in 2.4G Wireless

#### Virtural AP:

There are 3 virtural AP in this outdoor CPE, if need virtural SSID, then users can configure it showed in following

picture:

|                 | tings                                                                                                    | × |
|-----------------|----------------------------------------------------------------------------------------------------|---|
| 🔗 Return home   | Basic Settings Virtual AP Access Control Andvanced Settings                                                                                                    |   |
| 🚱 Setup Wizard  | Virtual AP                                                                                                    |   |
| 🔤 Device Status | Virtual AP1 Virtual AP2 Virtual AP3                                                                                                    |   |
| zıtl Wireless   | Wireless Status NN                                                                                                    |   |
| Network         | SSID VAP0                                                                                                    |   |
| 💾 Management    | Broadcast SSID O Disable    Enable                                                                                                    |   |
|                 | WMM O Disable   Enable                                                                                                    |   |
|                 | Encryption<br>WPAPSK_TKIP<br>WPAPSK_AES<br>WPAPSK_TKIP<br>WPAPSK_TKIP<br>WPAPSK_KES<br>WPAPSK_KES<br>WPAPSK_KES<br>WPAPSK_KES<br>WPAPAPSK_TKIP<br>WPAVPAPSK_TKIP<br>WPAWPAPSK_TKIPAES<br>WPAWPAPSK_TKIPAES |   |

P33 Virtual AP

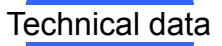

#### Access Control: Mainly show MAC allow or deny:

| III Advanced Set | tings                                                       | $\times$ |
|------------------|-------------------------------------------------------------|----------|
| 🔗 Return home    | Basic Settings Virtual AP Access Control Andvanced Settings |          |
| 🚯 Setup Wizard   | Wireless Access Control                                     |          |
| 🔤 Device Status  | Access Control Allow Listed Apply                           |          |
| zil Wireless     | MAC Add                                                     |          |
| Network          | Access Control List Clear Association STA list Refresh      |          |
| 💾 Management     |                                                             |          |
|                  | Import                                                      |          |
|                  |                                                             |          |
|                  |                                                             |          |

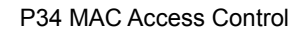

#### **Advanced Settings:**

In this page, will show the regional, RF Power, Max user access...

|                 | tings                                    |                    | X                          |
|-----------------|------------------------------------------|--------------------|----------------------------|
| 🔗 Return home   | Basic Settings Virtual AP Access Control | Andvanced Settings |                            |
| 😥 Setup Wizard  | Advanced Settings                        |                    |                            |
| 🔤 Device Status | Regional                                 | China              | Channel(1-13)              |
| zill Wireless   | MODE                                     | 802.11N/G          |                            |
| Network         | RF Output Power                          | 100%               |                            |
|                 | Packet Threshold                         | 2346               | (256-2346)                 |
|                 | RTS Threshold                            | 2346               | (0-2347)                   |
|                 | Ack Timeout control                      | 64                 | (0-255)us                  |
|                 | Beacon interval                          | 100                | (100-1000)ms               |
|                 | MAX User                                 | 64                 | (Range 0-64 0 not limited) |
|                 | Coverage Threshold                       | -90                | (-65dBm~-90dBm)            |
|                 | Aggregation ON                           | Short GI ON        | User isolation             |
|                 |                                          |                    |                            |
|                 |                                          | Apply              | ·                          |

P35 Advanced Setting

#### Network setting:

In this page, mainly to show the LAN setting and VLAN as follow:

| H Advanced Set      | tings             |                     |                     |         |      |      | × |
|---------------------|-------------------|---------------------|---------------------|---------|------|------|---|
| 🕱 Return home       | LAN Settings VLAN |                     |                     |         |      |      |   |
| 🚱 Setup Wizard      | LAN Settings      |                     |                     |         |      |      |   |
| 🔤 Device Status     |                   | Access Type         | Static IP           |         |      |      |   |
| <b>aul</b> Wireless |                   | IP                  | DHCP<br>192.168.188 | .253    |      |      |   |
| Network             |                   | Subnet Mask         | 255.255.255         | .0      |      |      |   |
| Metwork             |                   | Manage server IP    | 192.168.188         | .1      |      |      |   |
| 🂾 Management        |                   |                     |                     |         |      |      |   |
|                     |                   | P36                 | Network             | Setting |      |      |   |
| II Advanced Set     | tings             |                     |                     |         |      |      | × |
| 😚 Return home       | LAN Settings VLAN |                     |                     |         |      |      |   |
| 🚯 Setup Wizard      | VLAN              |                     |                     |         |      |      |   |
| 🔤 Device Status     |                   | VLAN-ID(3-4094)     | AP                  | VAP1    | VAP2 | VAP3 |   |
| zıl Wireless        |                   | VLAN ID from Switch |                     |         |      |      |   |
| Network             |                   |                     |                     |         |      |      |   |
| MINEWORK            |                   |                     |                     |         |      |      |   |
| 💾 Management        |                   |                     |                     |         |      |      |   |
|                     |                   |                     |                     |         |      |      |   |
|                     |                   |                     |                     |         |      |      |   |
|                     |                   |                     |                     |         |      |      |   |
|                     |                   |                     |                     |         |      |      |   |
|                     |                   |                     |                     |         |      |      |   |
|                     |                   |                     | A                   | pply    |      |      |   |

P37 Tag VLAN Setting

#### Management:

In this part, show the system time, Logs, upgrade firmware, system, user info.

And we show System time, how to upgrade firmware and system page to users:

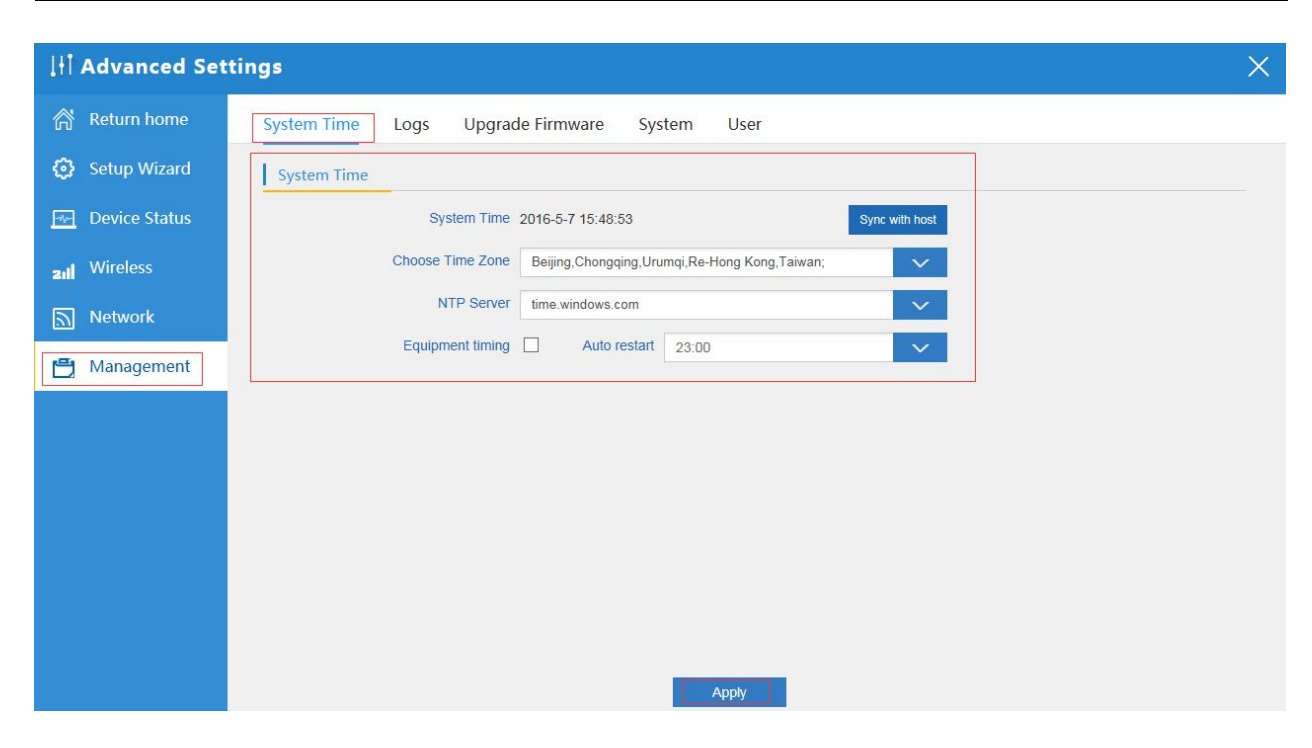

P38 System Time

| 🔗 Return home   | System Time Logs Upgrade Firmware System User                                                                                                    |
|-----------------|----------------------------------------------------------------------------------------------------|
| 🚯 Setup Wizard  | System Logs                                                                                                    |
| 🔤 Device Status | Remote Log Server                                                                                                    |
| zıll Wireless   | IP Apply                                                                                                    |
| Network         | Oct 30 10:37:08 CPE150 kern.warn kernel: [ 14.440000] band steering initialized for direct                                                                                                    |
| 💾 Management    | Oct 30 10:37:08 CPEISO kern.warn kernel: [ 14.450000] ieee80211_bsteering_attach: Band<br>steering initialized<br>Oct 30 10:37:08 CPEISO kern.warn kernel: [ 14.460000] ath attach dfs[12691] dfsdomain 1 |
|                 | Oct 30 10:37:08 CPEI50 kern.warn kernel: [ 14.470000] SPECTRAL : module already attached<br>Oct 30 10:37:08 CPEI50 kern.info kernel: [ 14.470000] osif_wrap_attach:296 osif wrap<br>attached              |
|                 | Oct 30 10:37:08 CPE150 kern.info kernel: [ 14.480000] osif_wrap_devt_init:916 osif wrap dev<br>table init done                                                                                            |
|                 | Oct 30 10:37:08 CPEI50 kern.warn kernel: [ 14.490000] ath_tx_paprd_init sc 871e0000 PAFRD<br>disabled in HAL                                                                                              |
|                 | Oct 30 10:37:08 CPE150 kern.info kernel: [ 14.500000] wifi0: Atheros ???: mem=0xb8100000,<br>irg=47                                                                                                    |
|                 | Oct 30 10:37:08 CPE150 kern.info kernel: [ 14.500000] ath_pci: SmartAntenna-DRT-0.1                                                                                                    |
|                 | Oct 30 10:37:08 CPEI50 kern.info kernel: [ 14.610000] bonding: Ethernet Channel Bonding<br>Driver: v3.7.1 (April 27. 2011)                                                                                |
|                 | Oct 30 10:37:08 CPE150 kern.info kernel: [ 15.330000] xt_time: kernel timezone is -0000                                                                                                    |
|                 | Oct 30 10:37:08 CPE150 kern.warn kernel: [ 16.070000] nf_conntrack_rtsp v0.6.21 loading<br>Oct 30 10:37:08 CPE150 kern.warn kernel: [ 16.140000] nf nat rtsp v0.6.21 loading                              |
|                 | Refresh Clear                                                                                                    |

P39 LOG info

| ↓† Advanced Settings |                                                                       |  |
|----------------------|-----------------------------------------------------------------------|--|
| \land Return home    | System Time Logs Upgrade Firmware System User                         |  |
| 🚱 Setup Wizard       | Upgrade Firmware                                                      |  |
| 🔤 Device Status      | Software Version CPE150-AP-V2.0-B20160506191550                       |  |
| zıll Wireless        | Choose File 浏览 Upgrade                                                |  |
| Network              |                                                                       |  |
| 💾 Management         | Note of the device during the upload because it may crash the system! |  |
|                      |                                                                       |  |

#### P40 Firmware Upgrade

| l∤i Advanced Settings       |                                               |  |
|-----------------------------|-----------------------------------------------|--|
| \land Return home           | System Time Logs Upgrade Firmware System User |  |
| 🚱 Setup Wizard              | Save/Reload Settings                          |  |
| 🔤 Device Status             | Backup Backup                                 |  |
| zıl <mark>i</mark> Wireless | Restore 浏览 Restore                            |  |
| Network                     | Deset Default Reset Default                   |  |
| 💾 Management                | Réboot Reboot                                 |  |
|                             |                                               |  |

P41 System info

| H Advanced Settings × |                                               |  |  |  |
|-----------------------|-----------------------------------------------|--|--|--|
| 🔗 Return home         | System Time Logs Upgrade Firmware System User |  |  |  |
| 🚱 Setup Wizard        | User                                          |  |  |  |
| Device Status         | Old Password                                  |  |  |  |
| zıll Wireless         | Password                                      |  |  |  |
| Network               | Confirm Password                              |  |  |  |
| 💾 Management          |                                               |  |  |  |

P42 User Info

# 4<sup>th</sup> Share Internet and Obtain IP address automatically

Set computer's TPC/IP as Obtain an IP address automatically, Obtain DNS server address automatically as

#### following picture showed.

the computer will obtain the IP address from router or base station to get Internet.

# Quickly Guider for Outdoor CPE

| 上本地连接 Status          | 上本地连接 Properties ? 🔀                                                                                                    | Internet Protocol (TCP/IP) Properties                                                                                                    |
|-----------------------|----------------------------------------------------------------------------------------------------|----------------------------------------------------------------------------------------------------|
| General Support       | General Advanced                                                                                                    | General Alternate Configuration                                                                                                    |
| Connection<br>Status: | Connect using:<br>Qualcomm Atheros AR8151 PCI-E Gig Configure                                                                                                    | You can get IP settings assigned automatically if your network supports<br>this capability. Otherwise, you need to ask your network administrator for<br>the appropriate IP settings. |
| Speed:                | This connection uses the following items:                                                                                                    | Obtain an IP address automatically                                                                                                    |
|                       |                                                                                                    | Use the following IP address:                                                                                                    |
| Activity              | Install Uninstall Properties                                                                                                    | Obtain DNS server address automatically                                                                                                    |
| Packets:              | Transmission Control Protocol/Internet Protocol. The default<br>wide area network protocol that provides communication<br>across diverse interconnected networks. | O Use the following DNS server addresses: Preferred DNS server:                                                                                                    |
| Properties Disat      | <ul> <li>Show icon in notification area when connected</li> <li>Notify me when this connection has limited or no connectivity</li> </ul>                          | Alternate DNS server:                                                                                                    |
|                       | OK Cancel                                                                                                    | OK Cancel                                                                                                    |

#### Trouble Shooting:

#### F 1 The Failure phenomenon and solution

| Failure phenomenon                                                                     | Solution                                                                                                    |
|----------------------------------------------------------------------------------------|----------------------------------------------------------------------------------------------------|
| SYS Indicator off                                                                      | Pls make sure the PoE module connection is right. POE Port connect with AP, LAN port connect with computer                                                                                                    |
| Can't land to Wireless AP through Web page                                             | Pls check the IP address of computer and Wireless AP to see<br>whether they are in same networking segment, The method is click<br>"start"-"Run" input"cmd", ping 192.168.188.253 to test the Wireless<br>AP connectivity.<br>Reset Wireless AP and load it again;<br>Pls make sure the IP address 192.168.188.253 is not occupied by<br>other device in Wireless AP's networking;<br>Check computer and cable problem, recommend to use 10/100M<br>UTP unshielded cable;<br>Clean up Arp binding from "Start"-"Run" input"cmd" arp –d<br>Clean the IE Brower's temporary files and Cache file. |
| Wireless AP can't connect with AP<br>(the status display unconnected)                  | Try to scan the avaliable wireless networking again;<br>Make sure the Wireless AP's wireless standard (11b/g/n, 2.4G) is<br>correct;<br>The Security and passwords are matched between Wireless AP and<br>AP;<br>The signal strength of AP is too weak to connect, should be more<br>than -75dBm;                                                                                                    |
| Can't scan the wireless AP                                                             | Scan it several times more;<br>Make sure there are 5G signal existed.<br>Reset the Wireless AP, scan it again after Wireless AP restart;                                                                                                    |
| The connection of Wireless AP and AP is success, but the computer can't share internet | Pls Check the computer's IP address and DNS setting. If it is dynamin, set the network card as automatically obtain. If it is static IP, pls contact with ISP for correct IP address and DNS address.                                                                                                    |
| How to Reset Wireless AP                                                               | Press the "Reset" button more than 15 seconds after power on. The Wireless AP will restore factory default after the Wireless AP restart.                                                                                                    |